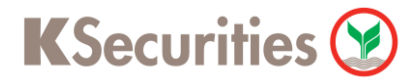

### วิธีการโอนเงินแบบซำระสินค้าและบริการผ่านระบบ

### **Thanachart iNet**

**User Guide** 

## วิธีการโอนเงินแบบซำระสินค้าและบริการผ่านระบบ : Thanachart iNet

STEP 1 เข้าสู่เว็บไซต์ <u>http://www.thanachartbank.co.th/TbankCMSFrontend/i-net/index.asp</u>

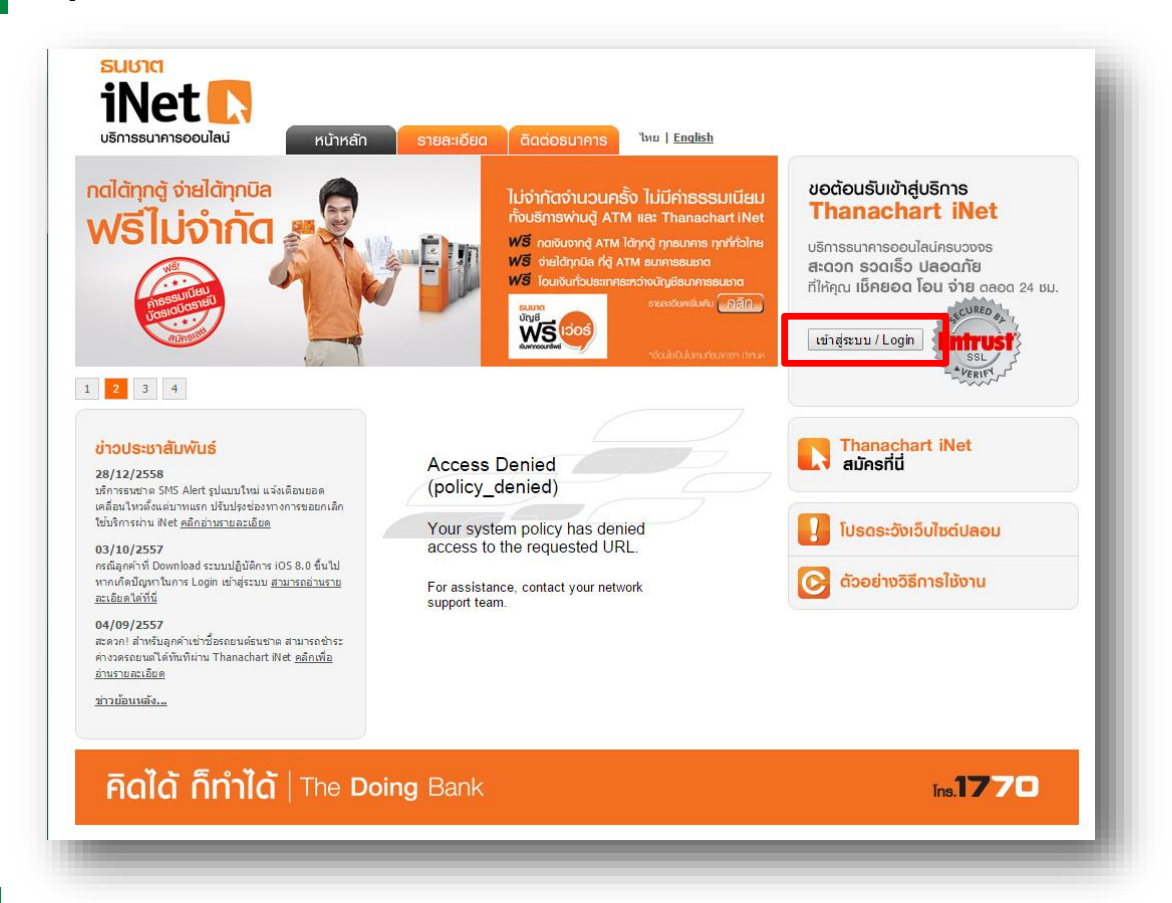

#### STEP 2

เข้าสู่ระบบการใช้งาน Thanacahrt iNet โดยทำการ Log-in ผ่านหน้าเว็บไซต์

|                | เข้าสู่ระบบ<br>User ID:<br>Password:<br>สำเน็นการ แกเล็ก<br>เข้าระบบครั้งแรก<br>ผืนรางัสม่าน คลิกว่นี่<br>เข้าระบบครั้งแรก<br>เข้าระบบครั้งแรก<br>เข้าระบบครั้งแรก<br>เข้าระบบครั้งแรก<br>เข้าระบบครั้งแรก |  |
|----------------|----------------------------------------------------------------------------------------------------|--|
| คิดได้ ก็ทำได้ | Copyright ©2011 Thanachart Bank PCL. All Right Reserved                                                                                                    |  |

## วิธีการโอนเงินแบบซำระสินค้าและบริการผ่านระบบ : Thanachart iNet

STEP 3 <sup>เลือก กา</sup>

เลือก การชำระค่าสินค้าและบริการ/ภาษีสรรพากร

และเลือก ชำระเงินค่าสินค้า/บริการ/ภาษีสรรพากร/กำหนดวันชำระเงินล่วงหน้า

| SUIAISSUUT                                                                                                    |                                                                                                    | HOME                                                                                                    | GOUT CONTACT                                                                                                    | SITE MAP                                                          | CHOOSE LANGUAGE<br>THAI   ENG                                                            |
|----------------------------------------------------------------------------------------------------|----------------------------------------------------------------------------------------------------|----------------------------------------------------------------------------------------------------|----------------------------------------------------------------------------------------------------|-------------------------------------------------------------------|------------------------------------------------------------------------------------------|
| การเกี่ยวกับ<br>มัญชี การสำระสันห<br>บริการเดิมเจ้า<br>ช่าระเงินค่าสะ<br>การกำหนดระ<br>เปลี่ยนแปลงเ<br>เปลี่ยนแปลงเ                                                 | ร้านตะบริการ/ LOAN บริการเกี่ยวกับ บริก<br>รรพากร มัตรเตรดิต<br>นค้า / บริการ / ภาษีสรรพากร / กำหนดวันป่าระเงินด่วงหน้า<br>อบปาระเงิน<br>การกำหนดรอบป่าระเงิน<br>ตารางผู้วับป่าระเงิน                                                                                                    | ารเช็ด รายการที่ทำม่อย                                                                                                    | ส่วบบุคคล BA                                                                                                    | nk rates<br>HANACH<br>Wei                                         | i-Stock Trade<br>ART <i>i-Net</i><br>COMC                                                |
| ยินดีต้อนรับ คุณ                                                                                                    |                                                                                                    |                                                                                                    |                                                                                                    |                                                                   |                                                                                          |
| วันที่วันนี้                                                                                                    | 16 Mar 2016 11:5                                                                                                    | 6:36 AM                                                                                                    |                                                                                                    |                                                                   |                                                                                          |
| เข้าระบบครั้งสุดท้าย                                                                                                    | 14 Mar 2016 10:47:1                                                                                                    | 3 AM                                                                                                    |                                                                                                    |                                                                   |                                                                                          |
| ออกจากระบบครั้งสุดท้าย                                                                                                    | 14 Mar 2016 10:48:2                                                                                                    | 6 AM                                                                                                    |                                                                                                    |                                                                   |                                                                                          |
| สอบถามรายละเอยดแ<br>2. กรุณา Log out อ<br>งานโดยอัตโนมัดเพื่อศ<br>3. สำหรับลูกค้า Flas                                                                              | พมเตมไทร. 1770<br>เอกจากระบบทุกครั้งหลังใช้งานเสร็จ กรณีที่ท่านมี<br>จวามปลอดภัยของข้อมูลท่าน และจะไม่สามารถ L<br>sh Card ยอดเบิกใช้ที่ยังไม่ถึงกำหนดขำระ ยังไม<br>1770                                                                                                    | ปิดเบราว์เชอร์โดยไม่ทำการ L<br>.og in เพื่อเข้าใช้งานได้ประง<br>ม่แสดงรายการเรียกเก็บในใบเ                                                                                                    | .og out ระบบจะ<br>มาณ 15 นาที<br>แจ้งหนี้ สามารถส                                                                                 | ชีดการใช้<br>อบถามราย                                             |                                                                                          |
| ละเอียดเพิ่มเติมได้ที่ :<br>TEP 4<br>เลือก กลุ่มผู้ให้บ<br>เลือก ยัรับเงิน ป                                                                                        | ปริการ เป็น 03 สถาบันการเงิน∕บริ<br>ป็น 3133 - หลักทรัพย์ กสิกรไทย                                                                                                    | ษัทหลักทรัพย์จัดการ<br>/ KASIKORN SECUR                                                                                                    | กองทุน - As<br>ITIES และถด                                                                                                    | sset Man<br>กทำต่อ                                                | agement                                                                                  |
| ละเอียดเพิ่มเดิมได้ที่ :<br>TEP 4 เลือก กลุ่มผู้ให้บ<br>เลือก ผู้รับเงิน เ<br>เอีอก ผู้รับเงิน เ                                                                    | มริการ เป็น 03 สถาบันการเงิน/บริเ<br>ป็น 3133 - หลักทรัพย์ กสิกรไทย<br><b>ุปเกต</b>                                                                                                    | ษัทหลักทรัพย์จัดการ<br>/ KASIKORN SECUR<br>HOME                                                                                                    | กองทุน – As<br>ITIES และกด<br>Logout   contact                                                                                    | sset Mana<br>ทำต่อ<br>site map                                    | agement<br>choose Linguage<br>THAI   ENG                                                 |
| ละเอียดเพิ่มเดิมได้ที่ :<br>TEP 4 เลือก กลุ่มผู้ให้บ<br>เลือก ผู้รับเงิน เ<br>เลือก ผู้รับเงิน เ<br>บริการณ์มากับ โอนเงิน ก                                         | ปริการ เป็น 03 สถาบันการเงิน∕บริง<br>ป็น 3133 - หลักทรัพย์ กสิกรไทย<br>                                                                                                    | ษัทหลักทรัพย์จัดการ<br>/ KASIKORN SECUR<br>HOME  <br>บริการเชิค รายการที่ทำบ่อย                                                                                                    | กองทุน – As<br>ITIES และกด<br>Logout   contact<br>ส่วนบุคคล E                                                                     | sset Mana<br>ทำต่อ<br>site map<br>mank rates                      | agement<br>choose LANGUAGE<br>THAT   ENG<br>i-Stock Trade                                |
| ละเอียดเพิ่มเดิมได้ที่ :<br>TEP 4<br>เลือก กลุ่มผู้ให้บ<br>เลือก ผู้รับเงิน เ<br>เลือก ผู้รับเงิน เ<br>บริการเกี่ยากับ<br>โอเหงิน ก<br>มริการเกี่ยากับ<br>โอเหงิน ก | มริการ เป็น 03 สถาบันการเงิน/บริง<br>ป็น 3133 - หลักทรัพย์ กสิกรไทย<br>มราย<br>มราย<br>มราย<br>มราย<br>มราย<br>มราย<br>มราย<br>มร                                                                                                    | ษัทหลักทรัพย์จัดการ<br>/ KASIKORN SECUR<br>HOME  <br>บริการเช็ค รายการที่ทำบ่อย                                                                                                    | กองทุน - As<br>ITIES และกด<br>Logout   contact<br>dวมนุคคล t<br>Bill P                                                            | sset Mana<br>ทำต่อ<br>site map<br>iank rates<br>THANACH/<br>aymen | agement<br>choose Language<br>THAT   ENG<br>i-Stock Trade<br>ART <i>i-Net</i><br>t / Tax |
| ละเอียดเพิ่มเดิมได้ที่ :<br>TEP 4<br>เลือก กลุ่มผู้ให้บ<br>เลือก ผู้รับเงิน เ<br>เรียวกับ<br>เมื่องกับ<br>โอแงบ<br>รรรรด                                            | ปริการ เป็น 03 สถาบันการเงิน/บริ<br>ป็น 3133 – หลักทรัพย์ กสิกรไทย<br>เป็น 3133 – หลักทรัพย์ กสิกรไทย<br>เป็น 3133 – หลักทรัพย์ กสิกรไทย<br>เป็น 3133 – หลักทรัพย์ กสิกรไทย<br>เป็น 3133 – หลักทรัพย์ กสิกรไทย<br>เป็น 3133 – หลักทรัพย์ กสิกรไทย<br>เป็น 3133 – หลักทรัพย์ กสิกรไทย<br>เป็น 3133 – หลักทรัพย์ กสิกรไทย<br>เป็น 3133 – หลักทรัพย์ กสิกรไทย<br>เป็น 3133 – หลักทรัพย์ กสิกรไทย<br>เป็น 3133 – หลักทรัฐยาล์<br>เป็น 3133 – หลักทรัฐยาล์<br>เป็น 3133 – หลักทร์<br>เป็น 3133 – หลักทรัฐยาล์<br>เป็น 3133 – หลักทรัฐยาล์<br>เป็น 3133 – หลักทรัฐยาล์<br>เป็น 3133 – หลักทร์<br>เป็น 3133 – หลักทร์<br>เป็น 3133 – หลักท                                                                                                    | ษัทหลักทรัพย์จัดการ<br>/ KASIKORN SECUR<br>HOME  <br>บริการเชิด รายการที่ทำบ่อย<br>กำหนดวันช่าระเงินล่วงหน้า<br>                                                                                                    | กองทุน - A<br>ITIES และกด<br>LOGOUT   CONTACT<br>dวมบุคคล E<br>Bill P<br>Management •<br>5<br>•<br>Purchase<br>k CREDIT           | sset Man<br>า ทำต่อ<br>stremap<br>ANK RATES                       | agement<br>choose LANGUAGE<br>THAI   ENG<br>i-Stock Trade<br>ART i-Net<br>t / Tax        |
| ละเอียดเพิ่มเดิมได้ที่ :<br>TEP 4<br>เลือก กลุ่มผู้ให้บ.<br>เลือก ผู้รับเงิน เ<br>เอารถ์แรก<br>เปรารถ์แรกับ<br>รรรรด                                                | ปริการ เป็น 03 สถาบันการเงิน/บริ<br>ป็น 3133 – หลักทรัพย์ กสิกรไทย<br>เป็น 3133 – หลักทรัพย์ กสิกรไทย<br>เป็น 3133 – หลักทรัพย์ กสิกรไทย<br>เป็น 3133 – หลักทรัพย์ กสิกรไทย<br>เป็น 3133 – หลักทรัพย์ กสิกรไทย<br>เป็น 3133 – หลักทรัพย์ กสิกรไทย<br>เป็น 3133 – หลักทร์<br>เป็น 3133 – หลักทร์<br>เป็น 31                                                                                                    | ษัทหลักทรัพย์จัดการ<br>/ KASIKORN SECUR<br>HOME  <br>บริการเช้ต รายการที่ง่าน่อย<br>ภารแกรรังไข่าน่อย<br>ภารแกรรังไข่านอ่อย<br>การแครับข่าระเงินล่วงหน้า<br>จะ<br>มันว์มีรังหมัดกรรณองขุน - Asset N<br>พัศ กลิกรไทย / KASIKORN SECURITIES<br>โปโ ธมชาดเช่าซื้อรณบด์-TBANK Hire<br>1201 - ปัตรเตรติด ธนาตารธมชาด/TBANK<br>CARD<br>5101 ธมชาดเช่าซื้อรณบด์-TBANK Hire<br>1201 - ปัตรเตรติด ธนาตารธมชาด/TBANK<br>CARD<br>TLTL-Toyota Leasing(Thailand)<br>6129 - AIS Post-Paid / AIS Fibre<br>6132 ดีแทด โดรเน็ต / dtac TriNet<br>AU36-ปัตรตรปีพระKTC Cradit Cord                                                                                                    | กองทุน - A<br>ITIES และกด<br>Logour   contact<br>dามบุคคล E<br>Bill P<br>tanagement •<br>s                                        | sset Mana<br>า ทำต่อ<br>site map<br>iank Rates                    | agement<br>choose LANGUAGE<br>THAI   ENG<br>i-Stock Trade                                |
| ละเอียดเพิ่มเดิมได้ที่ :<br>TEP 4<br>เลือก กลุ่มผู้ให้บ<br>เลือก ผู้รับเงิน เ<br>เรื่องกับ<br>เข้าการเกี่ยวกับ<br>โอบเงิน ก<br>เรื่องจับเงิน เ                      | ปริการ เป็น 03 สถาบันการเงิน/บริง<br>ป็น 3133 – หลักทรัพย์ กสิกรไทย<br>เป็น 3133 – หลักทรัพย์ กสิกรไทย<br>เป็น 3133 – หลักทรัพย์ กสิกรไทย<br>เป็น 3133 – หลักทรัพย์ กสิกรไทย<br>เป็น 3133 – หลักทรัพย์ กสิกรไทย<br>เป็น 3133 – หลักทรัพย์ กสิกรไทย<br>เป็น 1333 – หลักทรัพย์ กสิกรไทย<br>เป็น 1333 – หลักทรัพย์ กสิกรไทย<br>เป็น 1333 – หลักทรัพย์ กสิกรไทย<br>เป็น 15938 ค.ศ.<br>(เมื่อมาให้เป็น<br>เป็น 15938 ค.ศ.<br>(เมื่อ 15938 ค.ศ.<br>(เมื่อมาให้เป็น<br>เป็น 15938 ค.ศ.<br>(เมื่อ 15938 ค.ศ.<br>(เมื่อ 15938 ค.ศ.<br>(เมื่อ 15938 ค.ศ.<br>(เมื่อ 15938 ค.ศ.<br>(เมื่อ 15938 ค.ศ.<br>(เมื่อ 15938 ค.ศ.<br>(เมื่อ 1333 - หลักทรัพย์ กลิกรไทย<br>(เมื่อ 15938 ค.ศ.<br>(เมื่อ 15938 ค.ศ.)<br>(เมื่อ 15938 ค.ศ.<br>(เมื่อ 15938 ค.ศ.)<br>(เมื่อ 15938 ค.ศ.)<br>(เมต่อ 15938 ค.ศ.)<br>(เมต่อ 15938 ค.ศ.)<br>(เมต่อ 15938 ค.ศ.)<br>(เมต่อ 15938 ค.ศ.) | ษัทหลักทรัพย์จัดการ<br>/ KASIKORN SECUR<br>HOME  <br>บริการเช็ค รายการที่ทำบ่อย<br>ภารแอรันประเงินอ่างหม้า<br>มาร์สารเช็ค รายการที่ทำบ่อย<br>มาร์สารเช็ค รายการที่ทำบ่อย<br>มาร์สารเช็ค รายการองทุน - Asset N<br>พัฒนิสิกรัพย์ / KASIKORN SECURITIES<br>โปโป ธมชาดเช่าซื้อรอยแต่-TBANK Hire<br>1201 - มีตรเตรลิต ธมาตารธนชาด/TBANK<br>CARD<br>5101 ธมชาดเช่าซื้อรอยแต่-TBANK Hire<br>1201 - มีตรเตรลิต ธมาตารธนชาด/TBANK<br>CARD<br>1012 - AIS Post-Paid / AIS Fibre<br>6132 ดิเมาต โตรเน็ต / dtac TriNet<br>A036-มีตรกรุงโพย-KTC Credit Card<br>1063-Triple T Internet Company Lit                                                                                                    | กองทุน - A<br>ITIES และกด<br>LOGOUT   CONTACT<br>dวมนุคคล E<br>Bill P<br>Management •<br>s<br>•<br>Purchase<br>k CREDIT           | sset Mana<br>มาการ<br>stremap<br>ANK RATES                        | agement<br>choose LANGUAGE<br>THAL   ENG<br>i-Stock Trade<br>ART <i>i-Net</i><br>t / Tax |
| ละเอียดเพิ่มเดิมได้ที่ :<br>TEP 4<br>เลือก กลุ่มผู้ให้บ<br>เลือก ผู้รับเงิน เ<br>เอารถ์แกกับ<br>โอแงิน ต<br>รรรรรรรรรรรรรรรรรรรรรรรรรรรรรรรรรรรร                    | ปริการ เป็น 03 สถาบันการเงิน/บริร<br>ป็น 3133 – หลักทรัพย์ กสิกรไทย<br>เมื่อเราะ<br>เป็น 3133 – หลักทรัพย์ กสิกรไทย<br>เป็น 3133 – หลักทรัพย์ กสิกรไทย<br>เป็น 3133 – หลักทรัพย์ กสิกรไทย<br>เมระการ<br>เราะ<br>เราะ<br>เราะ<br>เราะ<br>เราะ<br>เราะ<br>เราะ<br>เร                                                                                                    | ษัทหลักทรัพย์จัดการ<br>/ KASIKORN SECUR<br>HOME  <br>บริการเช้ต รายการที่ง่าน่อย<br>ทำหนดวันข่าระเงินล่วงหน้า<br>พันธ์สิ่งทุ่งเห็นจัดการกองทุย - Asset N<br>พันธ์สิ่งทุ่งในประเทศสังคารกองทุย - Asset N<br>พันธ์สิ่งทุ่งในประเทศสังคารกองทุย - Asset N<br>พันธ์สิ่งทุ่งในประเทศสังคารกองทุย - Asset N<br>พันธ์สิ่งทุ่งในประเทศสังคารกองทุย - Asset N<br>พันธ์สิ่งทุ่งในประเทศสังคารกองทุย - Asset N<br>พันธ์สิ่งทุ่งในประเทศสังคารกองทุย - Asset N<br>พันธ์สิ่งทุ่งในประเทศสังคารกองทุย - Asset N<br>พันธ์สิ่งทุ่งในประเทศสังคารกองทุย - Asset N<br>พันธ์สิ่งทุ่งในประเทศสังคารกองทุย - Asset N<br>พันธ์สิ่งทุ่งในประเทศสังคารกองทุย - Asset N<br>พันธ์สิ่งทุ่งในประเทศสังคารกองทุย - Asset N<br>พันธ์สิ่งทุ่งในประเทศสังคารกองทุย - Asset N<br>พันธ์สิ่งทุ่งในประเทศสังคารกองทุย - Asset N<br>หมาย - Asset N<br>กองสารที่มาง - Revenue Departme | กองทุน - A<br>ITIES และกด<br>Logour   contact<br>dวมบุคคล E<br>Bill P<br>Bill P<br>tanagement •<br>s<br>•<br>Purchase<br>k CREDIT | sset Mana<br>ง ทำต่อ<br>stre map<br>iank Rates                    | agement<br>choose LANGUAGE<br>i-Stock Trade<br>ART i-Net<br>t/ Tax                       |

#### วิธีการโอนเงินแบบชำระสินค้าและบริการผ่านระบบ : Thanachart iNet

STEP 5

ระบุ Ref. 1 เป็น <mark>เลขบัญชีซื้อขายหลักทรัพย์ 7 หลัก</mark> และ ระบุ Ref. 2 เป็น <mark>เลขบัตรประชาชน 13 หลัก</mark> ระบุ จำนวนเงิน และกด ดำเนินการ

| Pending<br>S 85.00<br>\$ 85.00   | บาระบรินต่าสินด้า / บริการ / ภาษีสรรพ<br>นรับที่ 16 Mar 2016 12:00:39 PM      ยุรับเงิน     บระบรินต่าสินด้า / บริการ / ภาษีสรรพ     ณ รับที่ 16 Mar 2016 12:00:39 PM      ยุรับเงิน     บระบรินตรรฐาน     เล่าบัญส์ชื่อชายหลักทรรพย์ ภ<br>หลักพรรพย์ กลักรโพย /<br>มระบรินตรฐานรับ เหล็กพรรพย์ กลักรโพย /<br>ทระบรินตรฐานรับที่ใช้บ่อย     รายละเอียดผู้รับเงินที่ใช้บ่อย     รายละเอียดผู้รับเงินที่ใช้บ่อย     รายละเออออออออออออออออออออออออออออออออออออ | hans / กำหนดวันขำระเงินล่วงน<br>KASIKORN SECURITIES<br>เพยา KASIKORN SECURITIES<br>(พลัก) *<br>***********************************                                                                                                    | Bill Pay                | ment / Tax                             |
|----------------------------------|----------------------------------------------------------------------------------------------------|----------------------------------------------------------------------------------------------------|-------------------------|----------------------------------------|
|                                  | ปาระเงินค่าสินค้า / บริการ / ภาษ์สรรพ<br>ณ วันที่ 16 Mar 2016 12:00:39 PM<br>ผู้รับเงิน ะหลักหรัพย์ กลิกรไทย /<br>ประเบทพบรการ ::3133 หลาทรายกลาร<br>Ref. 1 เลชบัญชีชื่อชายหลักหรัพย์ ภ<br>Ref. 2 เลชบัตรประชาชน 13<br>มนศกรุรบเงณฑ์เช่มอย<br>รายละเอียดผู้รับเงินที่ใช้บ่อย :<br>รายละเอียดผู้รับเงินที่ใช้บ่อย :<br>รายมาเอียดผู้รับเงินที่ใช้บ่อย :<br>รายมาเอียดผู้รับเงินที่ใช้บ่อย :<br>รายมาเอียดผู้รับเงินที่ใช้บ่อย :                                                                                                    | nns / กำหนดวันขำระเงินล่วงห<br>KASIKORN SECURITIES<br>เทยา Ast<br>หลัก<br>พลัก<br>พลัก<br>*                                                                                                    | <b>เบ้า</b><br>ขอ้างอิง |                                        |
| I                                | <ul> <li>ณ วันที่ 16 Mar 2016 12:00:39 PM</li> <li>ผู้รับเงิน :หลักหร้างยั กลิกรไทย /<br/>บระบาทบระการ :ว.เวง พลเทรรงยาสตร<br/>Ref. 1 เลชบัญชีชื่อชายหลักหรีงขี /<br/>Ref. 2 เลชบัญชีชื่อชายหลักหรีงขี /<br/>Ref. 2 เลชบัญชีชื่อชายหลักหรีงขี /<br/>รายละเอียดผู้รับเงินที่ใช้บ่อย :<br/>รายละเอียดผู้รับเงินที่ใช้บ่อย :<br/>รายมายี่อด :</li></ul>                                                                                                    | KASIKORN SECURITIES         เทยา A2       KORN SECURITIES         หลัก       *         หลัก       *         หลัก       *         พลัก       *         พลัก       *         พลัก       *         พลัก       *         พลัก       *         พลัก       *         พลัก       *         พลัก       *         *       *         *       *         *       *         *       *         *       *         *       * | นอ้างอิง                |                                        |
|                                  | ยื่อนกลัง                                                                                                    | <ol> <li>ศำเริ่มดัน ดำเนินการ</li> </ol>                                                                                                    |                         |                                        |
| a dd d                           | v                                                                                                    | _                                                                                                    | _                       | _                                      |
| 6 กด คลิกที่นี่เพื่อ             | ขอรหัส OTP                                                                                                    |                                                                                                    |                         |                                        |
|                                  | มาต                                                                                                    |                                                                                                    | HOME   LOGOUT   CONTACT | SITE MAP CHOOSE LANGUAGE<br>THAI   ENG |
| บริการเคียวกับ โอนเงิน กา        | เรชาระสินด้าและบริการ/ LOAN บริการเ                                                                                                    | เกี่ยวกับ บริการเช็ต รายการ<br>ครดิต                                                                                                    | เที่ทำบ่อย ส่วนบุคคล BA | NK RATES i-Stock Tr                    |
| ումո                             | 31 IB63 374 IFI 3                                                                                                    | - F                                                                                                    |                         |                                        |
| Pending<br>Insurance<br>\$ 85.00 | Date: Balance Due Now:<br>, \$291.50<br>DUE DATE: Amount<br>Enclose                                                                                                    | Total<br>Total<br>Total<br>Total<br>Total<br>Total                                                                                                    | Bill Pa                 | hanachart <i>i-Net</i><br>yment / Tax  |

จากมัญชี :THB xxx-x-xxxxx-x สำนวนเงิน ค่าธรรมเนียม : THB 0.00 สำนวนเงินรวม : วันที่ข้าระ :16 Mar 2016 Token Password : คลิกที่นี่เทื่อขอรเงัส OTP | (คำแนะนำ) แกเล็ก ยิ้นยัน หมายเหตุ โปรดตรวจสอบข้อมูลข้างต้นอย่างรอบตอบก่อนยินยันการทำรายการ และรอรับเลขที่รับเรื่อง

# วิธีการโอนเงินแบบซำระสินค้าและบริการผ่านระบบ : Thanachart iNet

| SUIAISSUUTCI<br>Thanachart Bank              |                                                                                                    |                                                                                                    | HOME LOGOUT CONTACT SITE MAP CHOOSE LANGUAGE<br>THAT   ENG                               |                          |                   |  |  |
|----------------------------------------------|----------------------------------------------------------------------------------------------------|----------------------------------------------------------------------------------------------------|------------------------------------------------------------------------------------------|--------------------------|-------------------|--|--|
| การเคียวกับ โอนเงิน<br>บัญชี                 | การช่าระสินด้าและบริการ/ LOA<br>ภาษีสรรพากร                                                                                                    | N บริการเกี่ยวกับ บริการเ<br>บัตรเครดิด                                                                                                    | รี้ค รายการที่ทำบ่อย ส่วนเ                                                               | มุคคล BANK RATES         | i-Stock Trade     |  |  |
| Pending<br>Insurance<br>\$ 85.00<br>\$ 85.00 | Date: Balance Due<br>, \$291.5<br>DUE DATE:<br>s/a/2007                                                                                        | Amount<br>Enclos                                                                                                    | nami<br>Sorvini<br>Otal<br>al Adjusto                                                    | тнамасна<br>Bill Payment | rt i-Net<br>/ Tax |  |  |
|                                              | <b>ยืนยับการข่าระเงินค่าสินค</b><br>ณ วันที่ 16 Mar 2016 12:10:36<br>ประเภทบริการ<br>Ref. 1<br>Ref. 2<br>จากบัญชี<br>จำนวนเงิน<br>ค่าธรรมเป็นม | ถ้า / บริการ / ภาษีสรรพากร<br>.PM<br>: หลักทรัพย์ กลิกร<br>: 3133 หลักทรัพย<br>:<br>:<br>:<br>:<br>:<br>:<br>:<br>:<br>:<br>:<br>:<br>:<br>: | / กำหนดวันข่าระเงินส่วงหน้า<br>ไทย / KASIKORN SECURITIES<br>กลักรไทย-KASIKORN SECURITIES | ТНВ 0.00                 |                   |  |  |
|                                              | จำนวนเงินรวม<br>วันที่ช่าระ<br>Token Password                                                                                                  | :<br>:                                                                                                    | ลิกที่นี่เพื่อขอรหัส OTP   (คำแนะน่                                                      | ר                        |                   |  |  |

#### STEP 8 ระบบยืนยันการทำรายการสำเร็จ

| บริการเกียวกับ ไอนเงิน<br>บัญชี | การชำระสินค้าและบริการ/<br>ภาษีสรรพวกร                                                                                  | LOAN   | บริการเกี่ยวกับ<br>บัตรเครคิด                                                      | บริการเช็ด                     | รายการที่ทำบ่อย     | ส่วนบุคคล | BANK RATES | i-Stock Trad |
|---------------------------------|----------------------------------------------------------------------------------------------------|--------|------------------------------------------------------------------------------------|--------------------------------|---------------------|-----------|------------|--------------|
| light                           |                                                                                                    |        | EXP. C                                                                             | -                              |                     |           |            |              |
|                                 |                                                                                                    |        | 1                                                                                  |                                |                     |           |            |              |
| Pending                         | - I palant                                                                                                    | Due Ne | ow:                                                                                |                                |                     |           | THANACHA   | RT i-Net     |
| \$ 85.00                        | Date: Balario                                                                                                    |        |                                                                                    |                                |                     | Rill      | Paymont    | / Tay        |
| \$ 85.00                        |                                                                                                    | 291.50 | mount                                                                              |                                |                     | DIII      | aymen      | . / Tax      |
|                                 | DUE DATE                                                                                                    |        | inclos                                                                             | T                              |                     |           |            |              |
|                                 | s/9/2007                                                                                                    | 10     |                                                                                    | l Otal n                       |                     |           |            |              |
|                                 | ผู้รับเงิน<br>ประเภทบริการ<br>Ref. 1<br>Ref. 2<br>จากบัญชี<br>จำนวนเงิน<br>ค่าธรรมเนื้อม<br>จำนวนเงินรวม<br>วันที่ช่าระ |        | หลักทรัพย์ กสิกรไทย /<br>3133 หลักทรัพย์กสิกรไ<br>THB xxx-x-xxxxx-x<br>16 Mar 2016 | KASIKORN SECU<br>ทย-KASIKORN S | RITIES<br>ECURITIES | тнв (     | .00        |              |
|                                 |                                                                                                    |        | [                                                                                  | พิมพ์                          |                     |           |            |              |